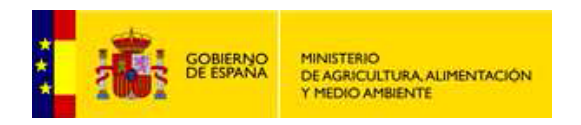

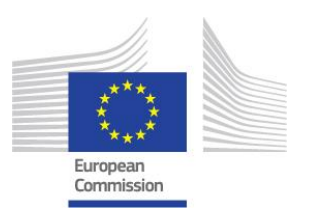

# Manual para la cumplimentación de la hoja de cálculo Excel

(Basado en la guía elaborada por la DG Medio Ambiente-DG Acción por el Clima)

# 1 ÍNDICE

| 1 | ÍNDI         | CE                                                      |   |  |  |  |
|---|--------------|---------------------------------------------------------|---|--|--|--|
| 2 | Introducción |                                                         |   |  |  |  |
| 3 | Fina         | lidad de esta guía                                      |   |  |  |  |
| 4 | Intro        | oducción de datos en la plantilla Excel                 | 3 |  |  |  |
|   | 4.1          | Introducción de datos — Generalidades                   | 3 |  |  |  |
|   | 4.2          | Preparación de los datos                                | 7 |  |  |  |
|   | 4.3          | Introducción de datos simple (dirección horizontal)     | 8 |  |  |  |
|   | 4.4          | Introducción de datos utilizando el formulario de datos | 9 |  |  |  |
| 5 | Con          | nprobar los datos en la plantilla Excel                 |   |  |  |  |

# 2 Introducción

La Directiva 2010/63/UE<sup>1</sup>, relativa a la protección de los animales utilizados para fines científicos, y la Decisión de Ejecución 2012/707/UE de la Comisión<sup>2</sup> establecen los requisitos para el suministro de datos estadísticos sobre el uso de animales con fines científicos en la UE.

Se ofrece una hoja de cálculo de Microsoft Excel como herramienta para la recogida de los datos brutos en su origen. Esa hoja está diseñada para hacer que el proceso de introducción de datos sea más eficaz, posibilitando una ejecución coherente y minimizando los errores. Se ha concebido para que los usuarios finales presenten datos estadísticos a sus respectivas autoridades de acuerdo con las instrucciones nacionales.

## 3 Finalidad de esta guía

La finalidad de esta guía es explicar los pasos necesarios para cumplimentar la hoja de cálculo Excel que contendrá la información que debe enviar a sus autoridades nacionales sobre la utilización de animales. Es importante que entienda lo que representa cada columna dentro de la hoja de cálculo Excel y qué valores puede escribir en cada columna (texto, números, «Si», «No»).

Esta guía se basa en el uso de Excel 2007 para la introducción de datos.

### 4 Introducción de datos en la plantilla Excel

Ahora que ha descargado la plantilla correcta Excel, debe introducir los datos sobre los animales en la hoja de cálculo.

El objetivo principal de la introducción de datos es disponer de ellos en un formato que permita enviarlos a la base de datos de la UE y facilitar su análisis.

### 4.1 Introducción de datos — Generalidades

Para utilizar la plantilla Excel, debe tener acceso a Microsoft Office 2003, 2007 o 2010. La hoja de cálculo está «bloqueada» para impedir modificaciones. La estructura de la hoja de cálculo no se debe modificar o puede correr el riesgo de que la presentación se rechace debido a una entrada no válida.

**Consejo:** la plantilla Excel contiene macros que le proporcionarán una ayuda adicional al introducir sus datos. **Debe tener las macros activadas** en su versión de Microsoft Excel.

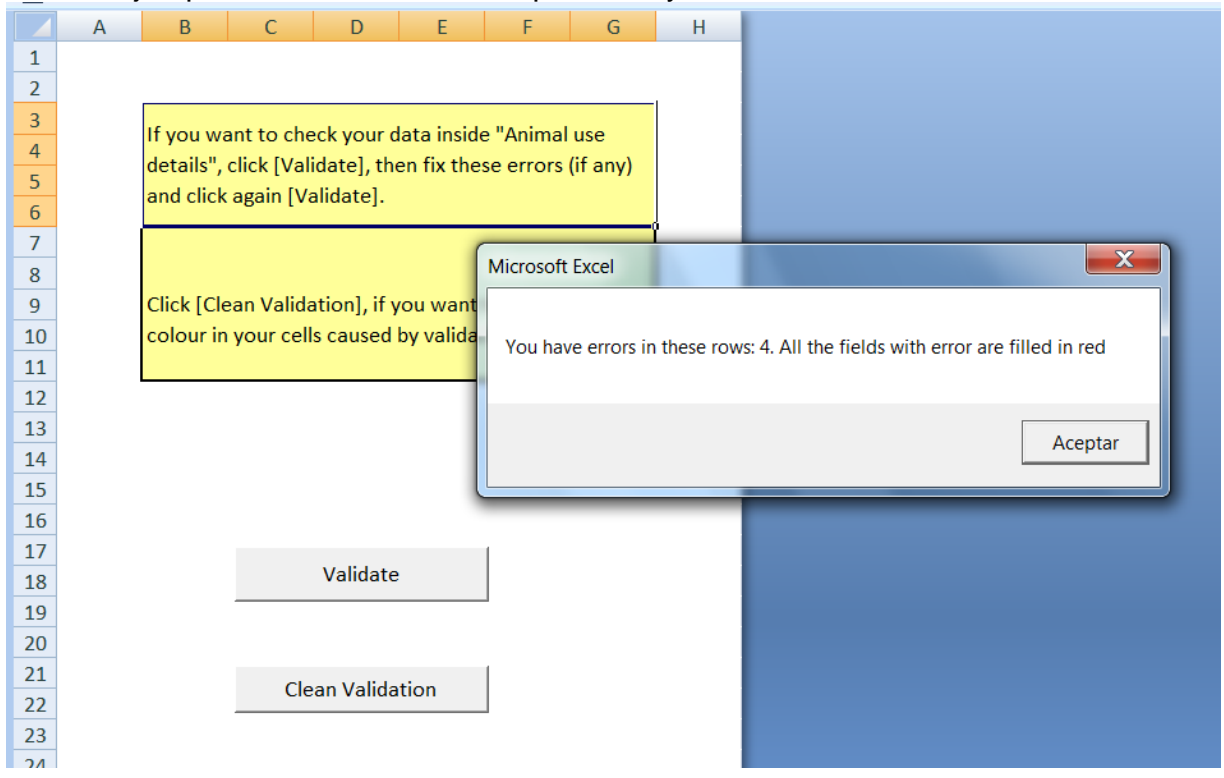

Vea un ejemplo de cómo las macros pueden ayudarle:

### N.B.: ¿cómo activar macros en un fichero Excel?

La activación de macros ayudará al usuario a introducir la información correcta. Por ejemplo, si «Creación de una nueva línea alterada genéticamente » se establece en SI, solo se permitirán las finalidades «Estudios de investigación básica» o « Investigación traslacional y aplicada». A fin de que las macros funcionen tendrá que activar esta función en Excel.

#### Microsoft Excel 2003

Para permitir que las macros sin firmar se ejecuten se debe marcar la casilla **Confiar en todas las plantillas y complementos instalados** en la ficha **Editores de confianza** del cuadro de diálogo **Seguridad**. Esta opción está seleccionada de forma predeterminada. Si no está seleccionada (recomendado), Excel le permite ejecutar solo las macros que tengan una firma digital de confianza.

- 1. En el menú **Herramientas**, seleccione **Macro** y, a continuación, haga clic en **Seguridad**.
- 2. En la ficha **Editores de confianza**, seleccione la casilla de verificación **Confiar en todas las plantillas y complementos instalados**.

#### Microsoft Excel 2007

- 1. Haga clic en el **botón de Microsoft Office** (b) y, a continuación, haga clic en **Opciones de Excel**.
- 2. Haga clic en **Centro de confianza**, haga clic en **Configuración del Centro de confianza** y, a continuación, haga clic en **Configuración de macros**.
- 3. Haga clic en las opciones que desee:
  - Deshabilitar todas las macros sin notificación. Haga clic en esta opción si no confía en las macros. Se deshabilitarán todas las macros de los documentos y las alertas de seguridad acerca de las macros. Si hay documentos con macros sin firmar que sabe que son de confianza, puede poner esos documentos en una ubicación de confianza. Los documentos de ubicaciones de confianza se pueden ejecutar sin que el sistema de seguridad del Centro de confianza los compruebe.
  - **Deshabilitar todas las macros con notificación.** Esta es la configuración predeterminada. Haga clic en esta opción si desea deshabilitar las macros pero desea recibir alertas de seguridad si hay macros presentes. De esta manera, puede elegir cuándo habilitar las macros en cada caso.
  - Deshabilitar todas las macros excepto las firmadas digitalmente. Esta configuración es la misma que la de la opción Deshabilitar todas las macros con notificación, salvo que si la macro está firmada digitalmente por un editor de confianza, podrá ejecutarse si ya confía en el editor. Si el editor no es de confianza, se le notificará al respecto para que pueda elegir si desea habilitar esas macros firmadas o confiar en el editor. Todas las macros sin firmar se deshabilitan sin notificación.
  - Habilitar todas las macros (no recomendado; pueden ejecutarse códigos posiblemente peligrosos). Haga clic en esta opción para permitir que se ejecuten todas las macros. No se recomienda esta configuración, ya que hace que su equipo sea vulnerable a código posiblemente malintencionado.
  - Confiar en el acceso al modelo de objetos de proyectos VBA. Esta configuración es para los programadores y se utiliza para bloguear o permitir deliberadamente el acceso mediante programación al modelo de objetos VBA desde cualquier cliente de automatización. En otras palabras, proporciona una opción de seguridad para el código escrito para automatizar un programa de Office y manipular mediante programación el entorno y el modelo de objetos de Microsoft Visual Basic para Aplicaciones (VBA). Esta es una configuración por usuario y por aplicación que deniega el acceso de forma predeterminada. Esta opción de seguridad hace que sea más difícil que los programas no autorizados generen código de «replicación automática» que pueda dañar los sistemas del usuario final. Para que cualquier cliente de automatización pueda tener acceso al modelo de objetos de VBA mediante programación, el usuario que ejecuta el código debe conceder explícitamente el acceso. Para habilitar el acceso, active la casilla de verificación.

#### Microsoft Excel 2010

Al abrir un archivo que tiene macros, la **barra de mensajes** amarilla aparece con un icono de escudo y el botón **Habilitar contenido**. Si sabe que las macros son de una fuente de confianza, siga estas instrucciones:

En la barra de mensajes, haga clic en Habilitar contenido

El archivo se abre y es un documento de confianza.

Ahora, abra la hoja de cálculo Excel en su ordenador. Este es el aspecto de una hoja de cálculo Excel en blanco:

| <b>의</b> F | ] FORMULARIO Usos de animales [Modo de compatibilidad] 📃 🗖 🖸 |      |      |                    |                     |                 |                |                     |  |  |
|------------|--------------------------------------------------------------|------|------|--------------------|---------------------|-----------------|----------------|---------------------|--|--|
|            | А                                                            | С    | D    | E                  | F                   | G               | Н              |                     |  |  |
| 1          | Introducir datos                                             |      |      |                    |                     |                 |                |                     |  |  |
| 2          |                                                              |      |      |                    |                     |                 |                |                     |  |  |
| 3          | Presentar a la UE*                                           | ld 2 | ld 3 | Tipos de animales* | Especifique "otros" | Nº de animales* | Reutilización* | Lugar de nacimiento |  |  |
| 4          |                                                              |      |      |                    |                     |                 |                | <b>_</b>            |  |  |
| 5          |                                                              |      |      |                    |                     |                 |                |                     |  |  |
| 6          |                                                              |      |      |                    |                     |                 |                |                     |  |  |
| 7          |                                                              |      |      |                    |                     |                 |                |                     |  |  |
| 8          |                                                              |      |      |                    |                     |                 |                |                     |  |  |
| 9          |                                                              |      |      |                    |                     |                 |                |                     |  |  |
| 10         |                                                              |      |      |                    |                     |                 |                |                     |  |  |
| 11         |                                                              |      |      |                    |                     |                 |                |                     |  |  |
| 12         |                                                              |      |      |                    |                     |                 |                |                     |  |  |
| 13         |                                                              |      |      |                    |                     |                 |                |                     |  |  |
| 14         |                                                              |      |      |                    |                     |                 |                |                     |  |  |
| 15         |                                                              |      |      |                    |                     |                 |                |                     |  |  |
| 16         |                                                              |      |      |                    |                     |                 |                |                     |  |  |
| 17         |                                                              |      |      |                    |                     |                 |                |                     |  |  |
| 18         |                                                              |      |      |                    |                     |                 |                |                     |  |  |
| 19         |                                                              |      |      |                    |                     |                 |                |                     |  |  |
| 20         |                                                              |      |      |                    |                     |                 |                |                     |  |  |
| 21         |                                                              |      |      |                    |                     |                 |                |                     |  |  |
| 22         |                                                              |      |      |                    |                     |                 |                |                     |  |  |
| 23         |                                                              |      |      |                    |                     |                 |                |                     |  |  |
| 24         |                                                              |      |      |                    |                     |                 |                |                     |  |  |
| 25<br> ≰ ₹ | 25                                                           |      |      |                    |                     |                 |                |                     |  |  |

En la parte inferior se puede ver el nombre de la hoja. Actualmente nos encontramos en la hoja « List».

La hoja de cálculo Excel contiene dos hojas: «List» y « Validación ».

En la parte superior, se pueden ver las letras A, B, C, etc. Cada letra indica una columna.

En el lado izquierdo se pueden ver los valores numéricos 1, 2, 3, etc. Cada número indica una fila.

**IMPORTANTE:** el número de la fila superior 3 está siempre reservado para los nombres de los elementos de datos.

| 1 | Introducir datos   |      |      |                    |                     |                |                |                    |
|---|--------------------|------|------|--------------------|---------------------|----------------|----------------|--------------------|
| 3 | Presentar a la UE* | ld 2 | ld 3 | Tipos de animales* | Especifique "otros" | № de animales* | Reutilización* | Lugar de nacimient |
| 4 |                    |      |      |                    |                     |                |                |                    |
| 5 |                    |      |      |                    |                     |                | ,<br>          | Ĭ                  |
| 6 |                    |      |      |                    |                     |                |                |                    |

¿Por qué es esto importante? Al enviar el archivo, el software leerá esta fila como los nombres de los elementos de datos y todo lo que haya en las filas posteriores se leerá como datos. Hay un total de 22 campos (representados por las columnas de la hoja de cálculo Excel) que puede rellenar con sus datos.

Todos los campos obligatorios, indicados por un asterisco (\*), deben cumplimentarse.

|   | Tipos de animales* | Especifique "otros" | Nº de animales* | Reutilización* | Lug      |
|---|--------------------|---------------------|-----------------|----------------|----------|
|   |                    |                     |                 |                | -        |
|   | 4                  |                     |                 |                | r        |
|   |                    |                     |                 |                |          |
|   |                    |                     |                 |                |          |
|   |                    |                     |                 |                |          |
| - |                    |                     |                 |                | <u> </u> |

Consulte la sección 8 de este manual para ver la descripción de cada elemento de datos.

Observará que cuando elige un valor en un menú desplegable que contiene la palabra « otros», el campo correspondiente está resaltado en color amarillo oscuro. La hoja de cálculo Excel resalta estos valores para recordarle que tiene que cumplimentar el campo «**Especifique otros**» que se encuentra junto al valor.

Aquí tiene un ejemplo:

|   | ld 3 | Tipos | de anii | males* | :             | Especifique | e "otros" | Nº de animales* | Reut |
|---|------|-------|---------|--------|---------------|-------------|-----------|-----------------|------|
|   |      | [A35  | Otros   | eces ( | otros Pisces) | Pagelus car | ntabricus |                 |      |
|   |      |       |         |        |               |             |           |                 |      |
|   |      |       |         |        |               |             |           |                 |      |
|   |      |       |         |        |               |             |           |                 |      |
|   |      |       |         |        |               |             |           |                 |      |
|   |      |       |         |        |               |             |           |                 |      |
|   |      |       |         |        |               |             |           |                 |      |
|   |      |       |         |        |               |             |           |                 |      |
| Γ |      |       |         |        |               |             |           |                 |      |

Hay dos posibles opciones para introducir los datos:

a) introducción de datos simple (dirección horizontal) - véase 4.3.

b) introducción de datos utilizando el formulario de datos (opción recomendada) - véase 4.4.

### 4.2 Preparación de los datos

En primer lugar debe preparar los datos para su introducción en la hoja de cálculo Excel.

Por ejemplo, si está informando sobre 10 ratones del mismo estudio que han experimentado tres niveles de severidad diferentes (por ejemplo, 2 leve, 3 moderado y 5 severo), tendrá que introducir 3 filas distintas, una para leve, otra para moderado

y la última para severo. Sin embargo, el sistema facilita la introducción de un registro casi idéntico para acelerar el proceso y reducir los errores.

## 4.3 Introducción de datos simple (dirección horizontal)

La configuración estándar en Excel es presionar **TAB** para desplazar la celda activa una celda a la derecha, y pulsar **ENTRAR** para desplazar la celda activa una celda hacia abajo.

De este modo, cuando quiere introducir datos en filas solo tiene que seguir estos pasos.

- 1. Colóquese en la primera celda de la fila: la celda A4.
- 2. Elija un valor de la lista «Presentar a la UE ».
- 3. Presione la tecla **TAB** para mover la celda activa a la derecha.
- 4. El campo ID 1 está oculto y no debe escribirse nada en el mismo ya que contiene controles internos de la aplicación HAMELIN.
- 5. En el campo ID 2 está oculto y no debe escribirse nada en el mismo ya que está reservado al número REGA del animalario que está haciendo el informe.
- 6. Presione la tecla **TAB** para mover la celda activa a la derecha.
- 7. En el campo ID 3 escriba la identificación del proyecto al que corresponde el uso del que se está informando.
- 8. Presione la tecla **TAB** para mover la celda activa a la derecha.
- 9. Repita hasta llegar a la última columna.
- 10. Pulse **ENTRAR** para mover la celda activa a la siguiente fila (Excel recuerda desde qué columna empezó y automáticamente salta una fila hacia abajo y vuelve a la primera columna).

#### No deje filas vacías.

Es importante respetar el sentido de introducción de izquierda a derecha, porque la hoja de cálculo Excel contiene varios campos dependientes.

He aquí un ejemplo de una hoja de cálculo Excel con los datos introducidos.

| 8 | 📓 FORMULARIO Usos de animales [Modo de compatibilidad] 📃 🗖 |      |            |                                    |                             |                 |                       |                       |  |  |
|---|------------------------------------------------------------|------|------------|------------------------------------|-----------------------------|-----------------|-----------------------|-----------------------|--|--|
|   | A C D E                                                    |      | F          | G                                  | Н                           |                 |                       |                       |  |  |
| 1 | 1 Introducir datos                                         |      |            |                                    |                             |                 |                       |                       |  |  |
| 2 |                                                            |      |            |                                    |                             |                 |                       |                       |  |  |
| 3 | Presentar a la UE*                                         | ld 2 | ld 3       | Tipos de animales*                 | Especifique "otros"         | Nº de animales* | Reutilización*        | Lugar de nacimiento   |  |  |
| 4 | [Y] Sí                                                     |      | 89/59/2598 | [A35] Otros peces (otros Pisces)   | Pagelus cantabricus         | 45              | [N] No                | [O1] Animales nacidos |  |  |
| 5 | [Y] Sí                                                     |      | 89/59/2598 | [A2] Rata (Rattus norvegicus)      |                             | 12              | [N] No                | [O1] Animales nacidos |  |  |
| 6 | [Y] Sí                                                     |      | 89/59/2598 | [A3] Cobaya (Cavia porcellus)      |                             | 5               | [Y] Sí                |                       |  |  |
| 7 | [Y] Sí                                                     |      | 14/59/3598 | [A2] Rata (Rattus norvegicus)      | 2] Rata (Rattus norvegicus) |                 |                       | [O3] Animales nacidos |  |  |
| 8 | [Y] Sí                                                     |      | 14/59/3598 | [A8] Conejos (Oryctolagus cuniculu | 3                           | [N] No          | [O1] Animales nacidos |                       |  |  |
| 9 | [Y] Sí                                                     |      | 14/59/3598 | [A8] Conejos (Oryctolagus cuniculu | 9                           | [Y] Sí          |                       |                       |  |  |

Cuando termine de introducir los datos, no se olvide de hacer clic en «Guardar»/«Guardar como» para guardar el archivo.

Consejo: cómo usar las teclas de acceso directo para introducir datos con más rapidez

- $\Rightarrow$   $\Box$  ALT + Flecha abajo para mostrar una lista desplegable
- ⇒ □ CTRL + D para rellenar de arriba abajo (copiar el contenido y el formato de la celda más alta de un rango seleccionado en las celdas de abajo)

Es posible copiar y pegar filas de una hoja de cálculo Excel a otra.

### 4.4 Introducción de datos utilizando el formulario de datos

Un **formulario de datos** es una forma rimbombante de llamar a un cuadro de diálogo con los campos de una sola fila. El formulario se encuentra en la parte superior de la hoja de cálculo Excel y le permite introducir los campos por filas. Se le puede considerar como un formulario en pantalla. Los encabezados de las columnas se convierten en las etiquetas de los campos del formulario.

| E        | ormulario de usos de animales                           |          | 201 10701 500 |              |                                         |         | -           |          | 6       | x     |
|----------|---------------------------------------------------------|----------|---------------|--------------|-----------------------------------------|---------|-------------|----------|---------|-------|
|          |                                                         |          |               | 1            |                                         |         |             |          |         |       |
|          | - Contonido do la fila                                  |          | < Anterior    | Fila actual: | 4                                       | Continu | Siguiente > |          |         |       |
|          | Contenido de la fila                                    |          |               |              |                                         |         |             |          |         |       |
| Por      | Presentar a la UE*:                                     |          | •             |              |                                         |         |             |          |         |       |
|          | Id 1:                                                   |          |               |              | Id 2:                                   |         |             |          |         |       |
| 1        | Id 3:                                                   |          |               |              |                                         |         |             |          |         |       |
| 2        |                                                         |          |               |              |                                         |         |             |          |         |       |
| 3        | Tipos de animales*:                                     |          |               |              |                                         | •       |             |          |         |       |
| 5        | Especifique "otros":                                    |          |               |              | Nº de animales*:                        |         |             |          |         |       |
| 6        | Reutilización*:                                         |          | -             |              | Lugar de nacimiento:                    |         |             |          | •       |       |
| 8        | Procedencia de los                                      |          | _             | •            | Generación de los                       |         |             |          |         |       |
| 9        | primates:                                               | 1        |               |              | primates:                               | 1       |             |          |         |       |
| 10       | Estatus genético *:                                     |          |               | •            | Creación de una nueva<br>línea alterada |         |             | •        |         |       |
| 12       | Fines *:                                                |          |               |              | /                                       |         | •           | Buscar   |         |       |
| 13<br>14 |                                                         |          |               |              |                                         |         | _           |          |         |       |
| 15       | Especifique "otros":                                    | 1        |               |              |                                         |         |             |          |         |       |
| 16<br>17 | Ensayos por imposición                                  |          |               |              |                                         | •       | •           |          |         |       |
| 18       | Especifique "otros":                                    |          |               |              |                                         |         |             |          |         |       |
| 19       | Especialque ouros .                                     | 1        |               |              |                                         |         |             |          |         |       |
| 21       | Requisitos legislativos<br>(origen de la legislación) : |          |               | <b>•</b>     |                                         |         |             |          |         |       |
| 22       | Councided *:                                            |          | -             |              | Courseide d'Is solu                     |         |             |          |         |       |
| 24       | Sevendad »:                                             |          | _             |              | Sevendad local:                         | 1       |             |          |         |       |
| 25       | Comentario                                              |          |               |              | Comentario 2:                           |         |             |          |         |       |
| 20       | 1/Explicación de alertas:                               |          |               |              |                                         |         |             |          |         |       |
| 28       |                                                         |          |               |              |                                         |         |             |          |         |       |
| 29       |                                                         | Suardar  |               | Gu           | ardar v duplicar                        |         |             | Cancelar | 1       |       |
| Listo    |                                                         |          |               | Gua          |                                         | _       |             |          |         |       |
| 9        |                                                         | <b>)</b> |               |              |                                         |         |             | ES 🔺 📭 🕴 | ⊒ () _m | 13:50 |

Si utiliza este formulario, puede introducir los datos más rápido, y cuando llegue al final del formulario, puede pulsar «Siguiente» para iniciar otra fila.

Aunque el formulario de datos de Excel no hace que esta labor sea más divertida, reduce de forma significativa el tiempo que le lleva introducir los datos.

Los siguientes pasos corresponden a los elementos individuales que necesita para cumplimentar el formulario:

Paso 1: Vaya a la hoja de trabajo «List»

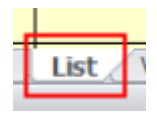

Paso 2: Haga clic en «Introducir datos»

| FORMULARIO Usos de animales [Modo de compa |                    |      |      |  |  |  |  |  |  |
|--------------------------------------------|--------------------|------|------|--|--|--|--|--|--|
|                                            | А                  | С    | D    |  |  |  |  |  |  |
| 1                                          | Introducir datos   |      |      |  |  |  |  |  |  |
| 2                                          | introducii datos   |      |      |  |  |  |  |  |  |
| 3                                          | Presentar a la UE* | ld 2 | ld 3 |  |  |  |  |  |  |
| 7                                          |                    |      |      |  |  |  |  |  |  |
| 8                                          |                    |      |      |  |  |  |  |  |  |
| 9                                          |                    |      |      |  |  |  |  |  |  |

Paso 3: Elija un valor de la lista « Presentar a la UE »

Haga clic en la flecha abajo. Aparecerá un menú desplegable, con dos opciones: "Sí" y "No".

| - Contenido de la fila |        |       |
|------------------------|--------|-------|
| Presentar a la UE*:    |        |       |
| Id 1:                  | [Y] Sí | Id 2: |
| Id 3:                  |        |       |

Paso 4: Cumplimente en el campo Id 3 la identificación del proyecto en cuyo marco se usan animales

|                      |            | The decourt. |       |   | 1 |
|----------------------|------------|--------------|-------|---|---|
| Contenido de la fila |            |              |       |   |   |
| Presentar a la UE*:  | [Y] Sí 🗸   |              |       |   |   |
| Id 1:                |            |              | Id 2: |   |   |
| Id 3:                | 89/56/96/5 | -            |       |   |   |
|                      | [          |              |       | _ |   |

Paso 5: Seleccione la opción «Tipos de animales»

Haga clic en la flecha abajo. Aparecerá un menú desplegable con diferentes opciones. Seleccione las especies animales que necesita.

| Form     | ulario de usos de animale:                              | es  < Anterior Fila actual: 4  Siguiente >                                                                                                    | ×       |
|----------|---------------------------------------------------------|----------------------------------------------------------------------------------------------------|---------|
| , _ c    | Contenido de la fila                                    |                                                                                                    |         |
|          | Presentar a la UE*:                                     |                                                                                                    |         |
|          | Id 1:                                                   | Id 2:                                                                                                    |         |
|          | Id 3:                                                   | 89/56/96/5                                                                                                    |         |
|          |                                                         |                                                                                                    |         |
|          | Tipos de animales*:                                     | [A9] Gatos (Felis catus)                                                                                                    |         |
|          | Especifique "otros":                                    | [A10] Perros (Canis familiaris)       [A11] Hurones (Mustela putorius furo)       [A12] Otros carnívoros (otros Carnívora)                                               |         |
|          | Reutilización*:                                         | [A13] Cabalos, burros y sus cruces (Equidae)     [A14] Cerdos (Sus scrofa domesticus)                                                                                    |         |
|          | Procedencia de los<br>primates:                         | [A15] Cabras (Capra aegagrus hircus)       [A16] Ovejas (Ovis aries)       [A12] Reuter (Reg arithmentic)                                                                |         |
|          | Estatus genético *:                                     | [A19] Provide (cos primite)       [A19] Provide (cos primite)       [A19] Titis y tamarinos (eg. Calithrix jacchus)                                                      |         |
|          | Fines *:                                                | [A20] Macacos cangrejeros (Macaca fasciculars)     [A21] Macacos Rhesus (Macaca mulatta)     [A22] Macacos verdess spp. (normalmente pygerythrus or sabaeus)             |         |
|          | Especifique "otros":                                    | [A23] Babuinos (Papio spp.)<br>[A24] Samiris dorsirrojos (eg. Saimiri sciureus)<br>[A25] Otras especies de primates (especies diferentes de Ceboidea y Cercopithecoidea) |         |
|          | Ensayos por imposición<br>legislativa:                  | [A26] Simios antropoides (Hominoidea)       [A27] Otros Mamferos (Otros Mammala)       [A28] Aves de corral (Galus galus domesticus)                                     |         |
|          | Especifique "otros":                                    |                                                                                                    |         |
|          | Requisitos legislativos<br>(origen de la legislación) : |                                                                                                    |         |
|          | Severidad *:                                            | Severidad local:                                                                                                    |         |
|          | Comentario<br>1/Explicación de alertas:                 | Comentario 2:                                                                                                    |         |
|          |                                                         |                                                                                                    |         |
|          | G                                                       | Guardar y dupicar Cancelar                                                                                                    | _       |
|          | 6                                                       |                                                                                                    | 13:01   |
| <u> </u> |                                                         |                                                                                                    | 06/2014 |
|          |                                                         |                                                                                                    |         |
| 5.       |                                                         | 89/56/96/5                                                                                                    |         |

| IG 5.                |                                      |                      |   |
|----------------------|--------------------------------------|----------------------|---|
| Tipos de animales*:  | [A14] Cerdos (Sus scrofa domesticus) |                      | • |
| Especifique "otros": |                                      | Nº de animales*:     |   |
| Reutilización*:      | •                                    | Lugar de nacimiento: |   |

Si selecciona «...otros...», a continuación, en el campo «Especifique otros » deberá especificar qué otras especies se utilizaron.

| 14 01                | 1                                        |                      |   |
|----------------------|------------------------------------------|----------------------|---|
| Tipos de animales*:  | [A12] Otros carnívoros (otros Carnivora) |                      | • |
| Especifique "otros": | zorro plateado                           |                      |   |
| Reutilización*:      | •                                        | Lugar de nacimiento: |   |

Paso 6: Escriba el número de animales en «Número de animales». Debe ser un número entero positivo.

| ipos de animales*:  | [A14] Cerdos (Sus scrofa domesticus) | •                          |  |
|---------------------|--------------------------------------|----------------------------|--|
| specifique "otros": |                                      | Nº de animales*:           |  |
| eutilización*:      | <b>•</b>                             | Lugar de nacimiento:       |  |
| rocedencia de los   |                                      | Ceneración de los primates |  |

Paso 7: Especifique si se ha reutilizado el animal o no

Haga clic en la flecha abajo. Aparecerá un menú desplegable, con dos opciones: Si y No.

| Tipos de animales*:                                                       | [A14] Cerdos (Sus s | crofa domesticus) |   |                                                                  |
|---------------------------------------------------------------------------|---------------------|-------------------|---|------------------------------------------------------------------|
| Especifique "otros"                                                       |                     |                   |   | Nº de animal                                                     |
| Reutilización*:<br>Procedencia de los<br>primates:<br>Estatus genético *: | [N] No<br>[Y] Sí    |                   | • | Lugar de nac<br>Generación<br>:<br>Creación de<br>línea alterada |
|                                                                           | Reutilización*:     | [N] No            | • |                                                                  |

Paso 8: Seleccione el lugar de nacimiento en « Lugar de nacimiento (origen)»

Haga clic en la flecha abajo. Aparecerá un menú desplegable con diferentes opciones. Seleccione el origen que necesita.

| Lugar de nacimiento:<br>Generación de los primates<br>:<br>Creación de una pueva | <ul> <li>[O1] Animales nacidos en la UE en un establecimiento regis</li> <li>[O2] Animales nacidos en la UE pero no en un establecimien</li> <li>[O3] Animales nacidos en el resto de Europa</li> <li>[O4] Animales nacidos en el resto del mundo</li> </ul> |
|----------------------------------------------------------------------------------|----------------------------------------------------------------------------------------------------|
| Lugar de nacimiento:                                                             | [O2] Animales nacidos en la UE pero no en un establec                                                                                                    |

Si en Tipos de animales ha seleccionado un primate, entonces no es necesario cumplimentar «Lugar de nacimiento (origen)», pero en su lugar deberá cumplimentar «Procedencia de los primates)» y «Generación de los primates ».

| F                               | Reutilización*:                 | [N] No                                             | •                                                                       |                                                                        | L        |
|---------------------------------|---------------------------------|----------------------------------------------------|-------------------------------------------------------------------------|------------------------------------------------------------------------|----------|
| F                               | Procedencia de los<br>primates: | [NHPO1] Animal                                     | es nacidos en la UE en                                                  | un establecimiento re                                                  |          |
| E                               | Estatus genético *:             | [NHPO2] Animal<br>[NHPO3] Animal<br>[NHPO4] Animal | es nacidos en el resto (<br>es nacidos en Asia<br>es nacidos en América | de Europa                                                              | C<br>I   |
| F                               | Fines *:                        | [NHPO5] Animal<br>[NHPO6] Animal                   | es nacidos en África<br>es nacidos en otros lug                         | jares                                                                  | _        |
| E                               | Especifique "otros":            |                                                    |                                                                         |                                                                        |          |
| ſ                               | Ensavos nor imposición          | r                                                  |                                                                         |                                                                        | _        |
|                                 | Procedencia de los<br>primates: | [NHPO2] Anir                                       | nales nacidos en el rest                                                | to de Europa                                                           | -        |
| Procedencia de los<br>primates: | [NHPO2] Animales nacidos en e   | l resto de Europa 💌                                | Generación de los primates<br>:                                         | [NHPG1] F0                                                             |          |
| Estatus genético *:             |                                 | •                                                  | Creación de una nueva<br>línea alterada                                 | [NHPG2] F1<br>[NHPG3] F2 ó siguientes<br>[NHPG4] Colonia autosostenida | 3        |
| ſ                               | Conoración do los prin          | astar                                              |                                                                         |                                                                        |          |
| 1                               | :                               | Indues   [NHPG4]                                   | Colonia autosostenida                                                   |                                                                        | <b>_</b> |

Paso 9: Seleccione el estatus genético en «Estatus genético »

Haga clic en la flecha abajo. Aparecerá un menú desplegable con diferentes opciones. Seleccione el estatus genético apropiado.

| Estatus genético *:  | <b>_</b>                                                                                                    | Creacio |
|----------------------|----------------------------------------------------------------------------------------------------|---------|
| Fines *:             | [GS1] No alterado genéticamente<br>[GS2] Alterado genéticamente sin fenotipo dañino<br>[GS3] Alterado genéticamente con fenotipo dañino | inea ai |
| Especifique "otros": |                                                                                                    |         |
| printaceor           |                                                                                                    |         |
| Estatus genético *:  | [GS1] No alterado genéticamente                                                                                                    | •       |

Paso 10: Seleccione «Creación de una nueva línea alterada genéticamente»

Haga clic en la flecha abajo. Aparecerá un menú desplegable, con dos opciones: Si y No

| Creación de una nueva<br>línea alterada | [N] No<br>[Y] Sí | <b>•</b> |
|-----------------------------------------|------------------|----------|
| Creación de una nueva<br>línea alterada | [Y] Si           | •        |

#### Paso 11: Defina la finalidad en «Fines»

Haga clic en la flecha abajo. Aparece un menú desplegable, con diversas opciones. Seleccione la finalidad que necesita.

|                              | ζ., ψ                                                                                                    |          |
|------------------------------|----------------------------------------------------------------------------------------------------|----------|
| Fines *:                     |                                                                                                    | -        |
|                              | [PB1] (Investigación básica) Oncología                                                                          |          |
| Especifique "otros":         | [PB2] (Investigación básica) Sistema cardiovascular, sanguíneo y linfático                                      |          |
|                              | [PB3] (Investigación básica) Sistema nervioso                                                                   |          |
|                              | [PB4] (Investigación básica) Sistema respiratorio                                                               |          |
| Ensayos por imposición       | [PB5] (Investigación básica) Sistema gastrointestinal, higado incluído.                                         |          |
| legislativa:                 | [PB6] (Investigación básica) Sistema músculo-esquelético                                                        |          |
| 5                            | [PB7] (Investigación básica) Sistema inmunitario                                                                |          |
| Especifique "otros":         | [PB8] (Investigación básica) Sistema urogenital/reproductor                                                     |          |
|                              | [PB9] (Investigación básica) Organos sensoriales (piel, ojos y oídos)                                           |          |
|                              | [PB10] (Investigación básica) Sistema endocrino/ metabolismo                                                    |          |
| Requisitos legislativos      | [PB11] (Investigación básica) Multisistémico                                                                    |          |
| (origen de la legislación) : | [PB12] (Investigacion basica) Etologia / Comportamiento animal /Biologia animal                                 |          |
|                              | [PB13] (Investigación básica) otros                                                                             |          |
| Covoridad *:                 | [PT21] (Investigación traslacional y aplicada) Càncer humano                                                    |          |
| Sevenuau **.                 | [PT22] (Investigación traslacional y aplicada) Enfermedades infecciosas humanas                                 |          |
|                              | [PT23] (Investigación traslacional y aplicada) Entermedades cardiovasculares humanas                            |          |
|                              | [PT24] (Investigación traslacional y aplicada) Enfermedades nerviosas y mentales humanas                        |          |
| Comentario                   | [P125] (Investigación traslacional y aplicada) Enfermedades respiratorias humanas                               |          |
| 1/Explicación de alertas:    | [PT26] (Investigación traslacional y aplicada) Enfermedades gastrointestinales humanas, incluidas las hepàticas |          |
|                              | [PT27] (Investigación traslacional y aplicada) Enfermedades musculoesqueléticas humanas                         | <b>—</b> |

#### O, cerca del campo «Fines», verá el botón «Buscar». Haga clic en él.

| Tipos de animales*:                                    |     |   |                                         | <u> </u> |        |
|--------------------------------------------------------|-----|---|-----------------------------------------|----------|--------|
| Especifique "otros":                                   |     |   | Nº de animales*:                        |          |        |
| Reutilización*:                                        | •   |   | Lugar de nacimiento:                    | [        | •      |
| Procedencia de los orimates:                           |     | - | Generación de los<br>primates:          | [        | •      |
| Estatus genético *:                                    |     | • | Creación de una nueva<br>línea alterada | <b>_</b> | •      |
| ines *:                                                |     |   | 70 + a                                  | •        | Buscar |
| specifique "otros":                                    |     |   |                                         |          |        |
| nsayos por imposición gislativa:                       |     |   |                                         | •        | T      |
| specifique "otros":                                    |     |   |                                         |          |        |
| tequisitos legislativos<br>origen de la legislación) : |     | • |                                         |          |        |
| Lawrence Concerning                                    | 100 |   |                                         | -        |        |

Aparecerá una ventana desplegable, con una estructura en forma de árbol, que le muestra el camino hasta la elección de la última finalidad a través de las todas las diversas categorías de finalidades. El nivel 1 representa el nivel superior de finalidades. El nivel 2 se desglosa aún más en el nivel 3 y luego el nivel 4. La estructura sigue el modelo establecido por la Decisión de Ejecución 2012/707/UE de la Comisión.

| que "ot Fin | de la Selección          | T & street                                                                      | × |
|-------------|--------------------------|---------------------------------------------------------------------------------|---|
| ción*:      | Fin principal (Nivel1):: | Utilización reglamentaria y producción rutinaria                                | - |
| Ca de       | Fin Nivel 2::            | Ensayos de toxicidad y otros ensayos de de seguridad , incluida la farmacología | • |
| enétie      | Fin Nivel 3::            | Aguda y subaguda                                                                | - |
|             | Fin Nivel 4::            | [FR81] DL50, CL50                                                               | • |
| e "ot       |                          |                                                                                 |   |
| por ini     | Sele                     | Colonar Cancelar                                                                |   |
| ue "ol      |                          |                                                                                 |   |

Puede utilizar esta ventana emergente para seleccionar su finalidad en lugar de utilizar el menú desplegable.

Si selecciona «...otros...», a continuación, en el campo «Especifique otros» deberá especificar cuál fue la otra finalidad.

| Fines *:             | [PB13] (Investigación básica) otros | ▼ Buscar |  |
|----------------------|-------------------------------------|----------|--|
| Especifique "otros": |                                     |          |  |

Paso 12: Cumplimente el instrumento legislativo «Ensayos por imposición legislativa »

Haga clic en la flecha abajo. Aparecerá un menú desplegable con diferentes opciones. Seleccione la legislación que le afecta

| Ensayos por imposición                                  |                                                                                                    |
|---------------------------------------------------------|----------------------------------------------------------------------------------------------------|
| legislativa:                                            | [LT1] Legislación sobre medicamentos de uso humano                                                                                                    |
| Especifique "otros":                                    | [LT2] Legislación sobre productos de uso veterinario y sus residuos<br>[LT3] Legislación sobre aparatos médicos                                                                                |
|                                                         | [LT4] Legislación sobre productos químicos industriales                                                                                                    |
| Requisitos legislativos<br>(origen de la legislación) : | [LT5] Legislación sobre productts fitosanitarios<br>[LT6] Legislación sobre biocidas                                                                                                    |
| (                                                       | [LT7] Legislación alimentaria, incluídos los materiales en contacto con alimentos<br>[LT8] Legislación sobre los alimentos para animales, incluída la seguridad de los animales destinatarios. |
| Severidad *:                                            | Severidad local:                                                                                                    |
|                                                         |                                                                                                    |
| Comontario                                              | Compatizio 2:                                                                                                    |

Si selecciona «... otros...», a continuación, en el campo «Especifique otros» deberá especificar qué legislación debía cumplirse para utilizar animales.

| Ensayos por imposición<br>legislativa: | [LT10] Otras | • |
|----------------------------------------|--------------|---|
| Especifique "otros":                   |              |   |

Paso 13: Seleccione el origen de la legislación «Requisitos legislativos»

Haga clic en la flecha abajo. Aparecerá un menú desplegable con diferentes opciones. Seleccione el origen de la legislación que necesita.

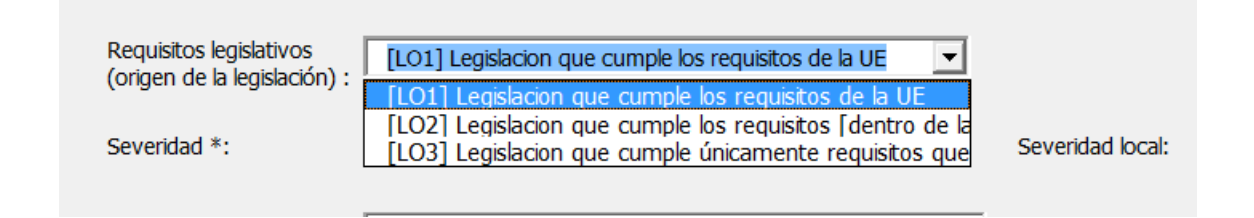

Paso 14: A continuación deberá especificar la severidad en «Severidad»

Haga clic en la flecha abajo. Aparecerá un menú desplegable con diferentes opciones. Seleccione el tipo de severidad que necesita.

| Severidad *:                            |                                                                                      | Severid       |
|-----------------------------------------|--------------------------------------------------------------------------------------|---------------|
| Comentario<br>1/Explicación de alertas: | [SV1] Sin recuparación<br>[SV2] Leve [como máximo]<br>[SV3] Moderada<br>[SV4] Severa | Coment        |
|                                         |                                                                                      |               |
|                                         | Guardar                                                                              | Guardar y dur |
|                                         |                                                                                      |               |
| Requisitos legisl<br>(origen de la leg  | ativos [LO1] Legislacion que cumple los requisitos o<br>jislación) :                 | le la UE      |
| Severidad *:                            | [SV2] Leve [como máximo]                                                             |               |
|                                         |                                                                                      |               |

Para mayor detalle de las categorías estándar de «Severidad», algunos países han optado por desarrollar este campo con el campo «Severidad local». Como en España no se va a utilizar, no debe escribirse nada en la celda correspondiente.

| - |                    |  |
|---|--------------------|--|
|   | Severidad local:   |  |
|   | _<br>Comentario 2: |  |

Paso 15: Cumplimente los campos «Comentario 1/ Explicación de las advertencias » y «Comentario 2» en texto libre.

«Comentario 1/ Explicación de las alertas» permite notificar a las autoridades las razones por las que advertencias (identificadas en el envío de las pruebas) aparecen pero pueden no tenerse en cuenta.

«Comentario 2»: Se aconseja incluir un numeral consecutivo que permita identificar, si es el caso, la fila en la que se ha incurrido en error en caso de que se cargue en el sistema un informe con errores solo detectados en la fase final de la transmisión de la información.

| Severidad *: [Sv2] Leve [como maximo]   | Severidad local:           |
|-----------------------------------------|----------------------------|
| Comentario<br>1/Explicación de alertas: | Comentario 2:              |
| Guardar Gua                             | ardar y dupicar Cancelar - |

Paso 16: Haga clic en **Guardar** para guardar los datos de la fila que acaba de introducir o **Guardar y duplicar** para guardar los datos de fila y crear una nueva fila debajo de esta para facilitar la introducción de filas que contienen datos muy similares, por ejemplo, en las que solamente varía el número de animales o la severidad.

|   | Severid          | lad *:                       | [SV2] Leve [c | omo máxim | 0] 🔻 |   |    | Severidad local:  | Γ |  |
|---|------------------|------------------------------|---------------|-----------|------|---|----|-------------------|---|--|
| - | Comen<br>1/Expli | itario<br>cación de alertas: |               |           |      |   |    | Comentario 2:     | Γ |  |
|   |                  |                              |               |           |      |   |    |                   |   |  |
|   |                  | (                            | Guardar       |           |      |   | Gu | iardar y duplicar |   |  |
|   | e                |                              |               |           |      | 1 |    |                   |   |  |

#### Paso 17: Haga clic en **Siguiente** > para pasar a la siguiente fila, la número 5

| Anterior | Fila actu <mark>a</mark> l: | 4  | Continu | Siguiente > |  |
|----------|-----------------------------|----|---------|-------------|--|
|          |                             | 20 |         |             |  |

| Formulario de usos de animales |                    |         |                     | X |
|--------------------------------|--------------------|---------|---------------------|---|
|                                | < Anterior Fila ac | tual: 5 | Continu Siguiente > | - |
| Contenido de la fila           |                    |         |                     |   |
| Presentar a la UE*:            | ¥                  |         |                     |   |
| Id 1:                          |                    | Id 2:   |                     |   |
|                                |                    |         |                     |   |

**Consejo:** si desea saltar a una fila específica, deberá escribir el número de la fila en el campo «Fila actual» y después hacer clic en «Continúe!».

| Formulario de usos de animales |              |             |                     | X        |
|--------------------------------|--------------|-------------|---------------------|----------|
|                                | < Anterior F | ila actual: | Continu Siguiente > | <u> </u> |
| Contenido de la fila           |              |             |                     |          |
| Presentar a la UE*:            | <b>_</b>     | U           |                     |          |
| Id 1:                          |              | Id 2:       |                     |          |
| Id 3:                          |              |             |                     |          |

### 5 Comprobar los datos en la plantilla Excel

Antes de guardar la hoja de cálculo Excel, le recomendamos utilizar la función «Validar» para comprobar los datos que ha introducido.

Si ha terminado de introducir los datos, o en cualquier momento cuando quiera comprobar si los datos introducidos son correctos, puede ir a la hoja de trabajo «Validación» y hacer clic en «Validar».

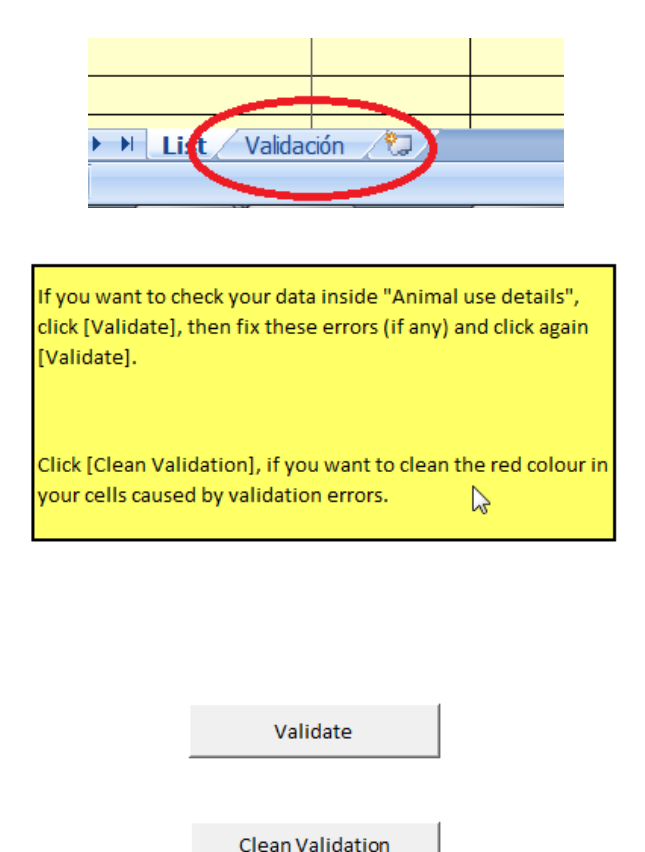

Excel le indicará si su estructura de datos es correcta o no, y qué filas tienen errores.

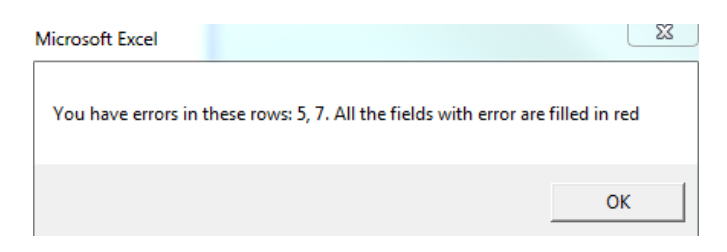

Además, todos los campos con errores se marcan con color rojo.

|      | • V                |              |                           |                     | condicional * como tabla | • * celda *  | E Formato  | 🖌 y filtrai |
|------|--------------------|--------------|---------------------------|---------------------|--------------------------|--------------|------------|-------------|
| Port | apapeles 🖻         | Fuente       | 🗟 Alineación 🗟            | Número 🕞            | Estilos                  |              | Celdas     | Mo          |
|      | E4 🔻               | • <i>f</i> x |                           |                     |                          |              |            |             |
|      | А                  | D            | E                         | F                   | G                        | Н            |            | I.          |
| 1    | Introducir datos   |              |                           |                     |                          |              |            |             |
| 2    |                    |              |                           |                     |                          |              |            |             |
| 3    | Presentar a la UE* | Id 3         | Tipos de animales*        | Especifique "otros" | Nº de animales*          | Reutilizació | n* Lugar d | le nacimien |
| 4    |                    |              |                           | <b>•</b>            |                          |              |            |             |
| 5    |                    |              | [A1] Ratón (Mus musculus) | Ϋ́                  |                          |              |            |             |
| 6    |                    |              |                           |                     |                          |              |            |             |
| 7    |                    |              |                           |                     |                          |              |            |             |
| 8    |                    |              |                           |                     |                          |              |            |             |

Debe corregir los datos. Si introduce un valor que no está en la lista proporcionada, aparecerá un mensaje de error:

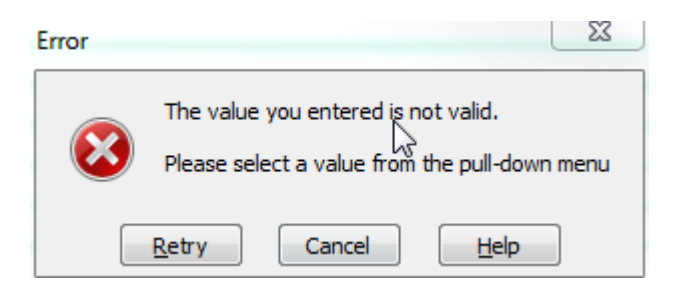

Una vez haya corregido los errores de las filas de la hoja de cálculo puede hacer clic de nuevo en «Validate». El proceso de validación se ejecutará de nuevo y las celdas que tenían un error que se haya corregido volverán a su formato normal.

Si no desea comprobar sus datos de nuevo, pero desea que las celdas recuperen su formato normal, haga clic en «Limpiar validación» y todas las celdas recuperarán su formato original.